# In-Situ UV モニタリングシステム μDISS を用いた 難溶性化合物の Induction time および Precipitation rate の測定 フィジオマキナ株式会社 応用技術研究所 CTO 武田日出夫 Hideo Takeda

### 【はじめに】

過飽和溶液から物質が析出する場合、は じめに、溶液中に結晶の核が生成する。そ の後、結晶の増加と成長に伴い、溶液中の 物質濃度が低下する。晶析操作や、難溶性 化合物の可溶化検討において、過飽和溶液 中での結晶の生成と溶液中の濃度変化は重 要な評価項目である。

本アプリケーションノートでは、過飽和 結晶の核が生成するまでの時間である誘導 時間(Induction time)および物質の析出速 度(Precipitation rate)を µDISS システムと Predictor ソフトウェア(いずれも Pion, Inc.)を用いて算出する手法を紹介する。

#### 【µDISS と Predictor ソフトウェア】

Pion, Inc.のµDISS システム(図 1)は、 ~20 mLの少量の試験液で溶出試験を実施 することのできるシステムである。µDISS システムは In-Situ UV プローブを備えて おり、試料溶液中の物質濃度をろ過や希釈 を行わずにリアルタイムでモニタリングす ることができる。そのため、過飽和溶液の 濃度測定に強みがあり、欧米や日本を含む アジアなど、多くの研究機関、大学、企業 の研究部門等で使用されている。

Predictor ソフトウェアは、2023 年にリ リースされた µDISS などで取得されたデ ータの解析用ソフトウェアである。ヒトに おける%Fa 予測など様々な機能を備えた ソフトウェアであるが、本アプリケーショ ンノートでは Induction time 解析と

PHYSIO

Precipitation rate 解析に焦点を当てる。

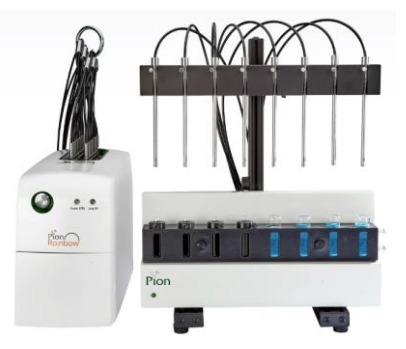

図1 µDISS システムの外観。最大 8ch で同時にデータを取得することが可能である。

# 【Induction Time】 <試験手順の例>

µDISS 用 24 mm バイアルにスターラー を入れ、試験液(事前に脱気し、37 ℃に加 温した液)を分注する。

試験開始とともに被験物質の高濃度溶液 (例: 2.0 mg/mL の濃度で調製した DMSO 溶液)を試験液に滴下し、撹拌を開始す る。滴下後、120 分間撹拌と濃度モニタリ ングを継続する(図 2)。

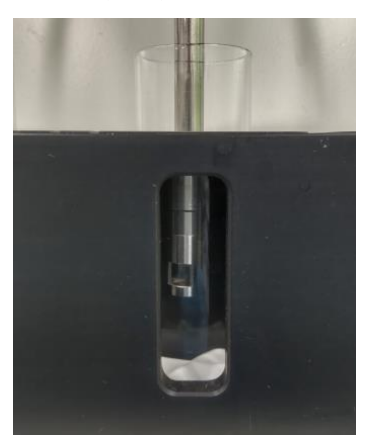

図 2 µDISS システムを用いた Induction Rate Assay の実行。

#### <データの解析>

Predictor ソフトウェア上で時間-濃度曲 線を開き、Assay Type を"Induction time"に 設定する。Induction time 解析では、析出の 最初のタイムポイント、(濃度が低下し始め るタイムポイント)を決定する操作を行う。

時間-濃度曲線上で、濃度が一定の時間領 域を選択すると、選択した範囲内で線形近 似が行われ、近似直線が作成される。 Predictor ソフトウェアは、濃度が近似直線 から逸脱する点を自動的に認識し、その時 点を Induction time として表示する(図 3)。

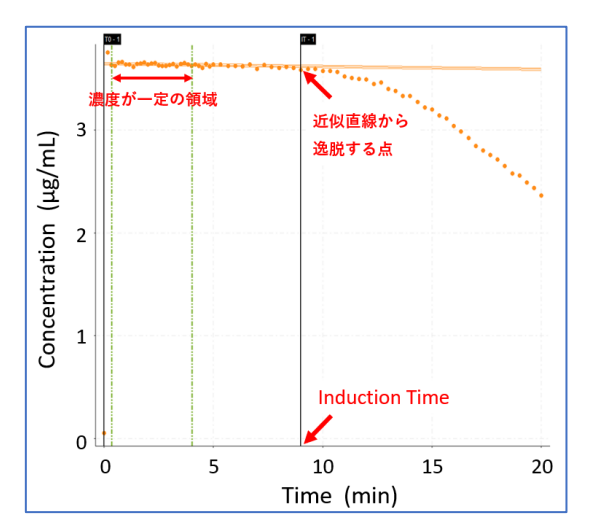

図 3 Predictor ソフトウェア上で表示させた Induction time Assay の時間-濃度曲線。例とし て、アリピプラゾールの析出挙動を示す。

アリピプラゾールの初期濃度を  $0.5\mu g/mL \sim 9.5\mu g/mL$ の範囲で変化させ、 Induction time 測定を行った結果を図4に 示す。一般的に、Induction time は図5のよ うに発生確率に従い分布する。アリピプラ ゾールを用いた試験例においても、低過飽 和度領域においては Induction time が広く 分布し、高過飽和度領域においては、 Induction time が収束する結果が得られた。

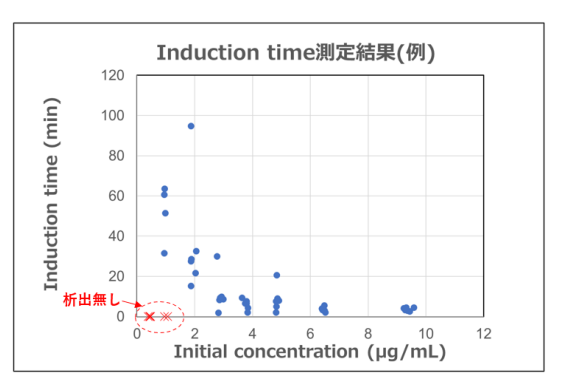

図 4 測定結果(例) アリピプラゾールの初期 濃度を変化させた場合の Induction time の分 布。(溶媒:溶出試験第2液)

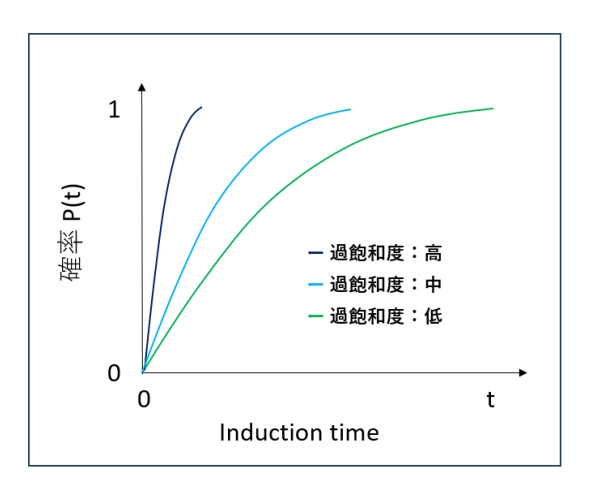

図 5 過飽和度が異なる場合の Induction time の分布イメージ。

## 【Precipitation Rate】 <試験手順の例>

2

Precipitation rate(析出速度)試験は、 Induction time(誘導時間)試験と同手順に て実施することができる。即ち、同一の試験

The Exclusive Distributor of Pion in JAPAN

フィジオマキナ株式会社 www.physiomckina.co.jp
〒343-0816 埼玉県越谷市弥生町 1-4 越谷弥生ビル 2F
TEL:050-3536-1817 FAX:048-964-9930 E-mail: contact@physiomckina.co.jp

から Induction time と Precipitation rate を 算出することが可能である。

### <データの解析>

Predictor ソフトウェア上で時間-濃度曲 線を開き、Assay Type を"Precipitation rate" に設定する。Precipitation rate 解析では、 析出速度の最大値を決定する操作を行う。 時間-濃度曲線上で、濃度低下速度が最も大 きいタイムポイント(時間-濃度曲線の傾き が最小の点)と濃度がプラトーに達した点 を含むように計算領域を選択する(図6)。領 域を選択すると、選択した範囲内で曲線近 似が行われ、近似曲線が作成される。 Predictor ソフトウェアは、濃度が近似曲線 の傾きから Precipitation rate を算出する。

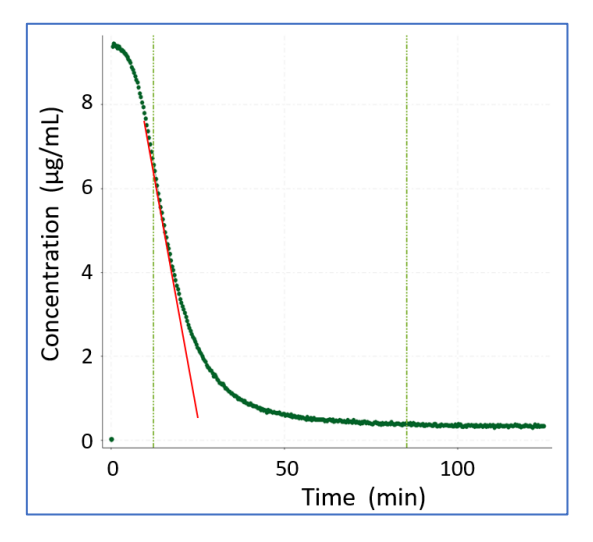

図 6 Predictor ソフトウェア上で表示させた Precipitation rate Assay の時間-濃度曲線。例 として、アリピプラゾールの析出挙動を示す。

アリピプラゾールの初期濃度を 0.5µg/mL~9.5µg/mL の範囲で変化させ、 Precipitation rate 測定を行った結果を図7 に示す。アリピプラゾールの初期濃度の増 加に伴い、Precipitation rate も増加する挙 動が得られた。

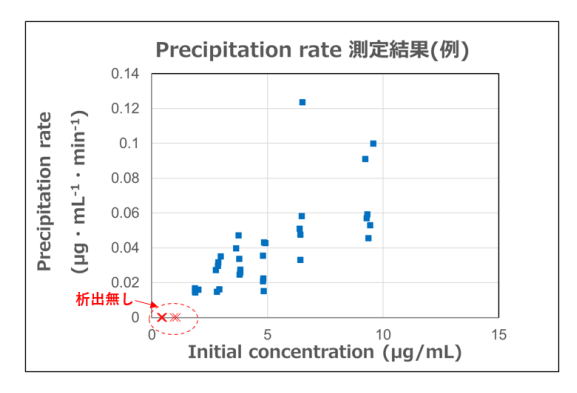

図 7 測定結果(例) アリピプラゾールの初期 濃度を変化させた場合の Precipitation rate の 分布。(溶媒:溶出試験第2液)

#### 【まとめ】

3

本アプリケーションノートでは難溶性化 合物の Induction time と Precipitation rate の測定例を示した。例示した以外にも、 µDISS は人工胃液、腸液を用いた胃腸管様 環境での試験や、共結晶を用いた試験など、 様々な条件での試験が可能である。データ 解析ソフウェアである Predictor ソフトウ ェアと組み合わせることにより、難溶性化 合物の可溶化研究や晶析条件のさらなる迅 速化が期待できる。

試験手順や機器について詳細のご説明を 希望される場合は、フィジオマキナ株式会 社担当者までお問い合わせください。

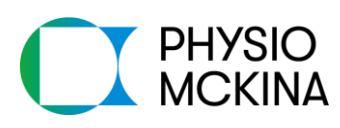

The Exclusive Distributor of Pion in JAPAN

フィジオマキナ株式会社 www.physiomckina.co.jp
〒343-0816 埼玉県越谷市弥生町 1-4 越谷弥生ビル 2F
TEL:050-3536-1817 FAX:048-964-9930 E-mail:contact@physiomckina.co.jp